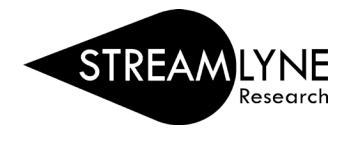

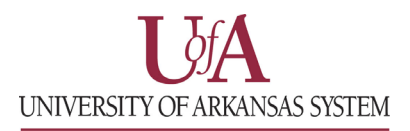

## HOW TO LOGIN TO STREAMLYNE

- 1) Go to your campuses Streamlyne webpage.
  - a. UADA: streamlyne.uada.edu
  - b. UAF: <u>streamlyne.uark.edu</u>
  - c. UALR: <u>ualr.edu/streamlyne</u>
  - d. UAM: <u>streamlyne.uada.edu</u> \*UAM faculty with UADA appointments
- 2) Click the appropriate link to login through your campus SSO (single sign on).
  NOTE: UARK is the email extension for the UAF campus.
  NOTE: If you are a majority UADA employee you will need to login with your UADA.edu email account.
  NOTE: If you are a UAM faculty with a UADA appointment you will login with your UAMONT.edu email.

| STREAMLYNE           |                                              |
|----------------------|----------------------------------------------|
| Welcome to S         | treamlyne. Please select your log-in method. |
| Log in with UADA SSO |                                              |
| Log in with UAF SSO  |                                              |
| Log in with UALR SSO |                                              |
| Log in with UAM SSO  |                                              |